## <u>ขั้นตอนการจัดทำข้อมูลเพื่อเบิกจ่าย OT (Upload Pre OT)</u>

 เปิดไฟล์ Excel แล้วกรอกรายละเอียดข้อมูลตามรูปแบบที่ระบบกำหนด (คอลัมน์ F – K ต้องตั้งค่า เป็น ข้อความ)

| 4 | Pre_OT_Templa             | te_Final ท่าน1.xlsx ∨              | ۶                                                                                                    | 🔎 ค้นหา              |                                                              |                      |                            |                                          |         |                           | MS                      | -                     | o ×    |
|---|---------------------------|------------------------------------|----------------------------------------------------------------------------------------------------|----------------------|--------------------------------------------------------------|----------------------|----------------------------|------------------------------------------|---------|---------------------------|-------------------------|-----------------------|--------|
| ` | ไฟล์ <mark>หน้าแรก</mark> | แทรก เค้าโครงหน้ากระดาษ            | สูตร ข้อมูล รีวิว มุมมอ                                                                                                    | ง อัตโนมัติ          | นักพัฒนา วิธีใช้                                             | Acrobat              |                            |                                          |         |                           | F                       | ∃ ข้อคิดเห็น          | 🖻 แชร่ |
|   | Ari<br>→ ≪ B              |                                    | A <sup>*</sup> = = = 22 M<br>= = = = 22 M<br>= = = = 22 M<br>■ = = = 22 M<br>■ = = 22 M<br>■ = = 22 M<br>■ = 22 M<br>■ = 22 M | าไป ~<br>= ~ % 🤊<br> | 🏭 การจัดรูปแบบตามย่<br>📆 จัดรูปแบบเป็นตารา<br>📝 สไตล์เซลล์ ~ | ไอนไข ~ 🛛 🗱<br>4 ~ 🏂 | แทรก ~<br>ลบ ~<br>รูปแบบ ~ | ∑ ~ <sup>2</sup> 2∀ ~<br>↓ ~ ∕○ ~<br>♦ ~ | Add-ins | Create PD<br>and Share li | F Create<br>ink Share v | PDF and<br>ia Outlook |        |
|   | คลิปนอร์ด ы               | พ่อนต์                             | 🕞 การจัดแนว 🏳                                                                                                    | ສັງເລຍ 🖂             | สไตล์                                                        |                      | เซลล์                      | การแก้ไข                                 | Add-in  | Ac                        | dobe Acroba             | ıt                    | ~      |
| n | ารบันทึกอัตโนมัติ 🔵       | 📄 บันทึก 🦻 เลิกท่า 🗸 🤆 ท่า         | ้ำ 🗸 🔁 พิมพ์ด่วน 🛯 โล แสดงตัวอย่าง                                                                                                    | า่อนพิมพ์และพิมพ์    | ิใหม่ ⊽                                                      |                      |                            |                                          |         |                           |                         |                       |        |
| F | 10 ~ !                    | $\times \checkmark f_x \checkmark$ |                                                                                                    |                      |                                                              |                      |                            |                                          |         |                           |                         |                       | `      |
|   | Α                         | В                                  | С                                                                                                    | D                    | E                                                            | F                    | G                          | н                                        |         | 1                         | J                       |                       | K      |
| 1 | Person_Number             | Start_Date_Time                    | Stop_Date_Time                                                                                                    | Comments             | Department_Code                                              | Plan                 | Subplan                    | Project_C                                | de Budg | et_Type _D                | ivision                 | Cost_                 | Center |
| 2 | 114932                    | 2024-10-16T16:30:00.000Z           | 2024-10-16T18:30:00.000Z                                                                                                    | งาน                  |                                                              | 0000                 | 000000                     | 12                                       | 519 00  | 0                         | 1                       | 06023                 |        |
| 3 | 113737                    | 2024-10-16T16:30:00.000Z           | 2024-10-16T18:30:00.000Z                                                                                                    | งาน                  |                                                              | 0000                 | 000000                     | 125                                      | 519 00  | 0                         | 1                       | 06023                 |        |
| 4 |                           |                                    |                                                                                                    |                      |                                                              |                      |                            |                                          |         |                           |                         |                       |        |
| 5 |                           |                                    |                                                                                                    |                      |                                                              |                      |                            |                                          |         |                           |                         |                       |        |
| 6 |                           |                                    |                                                                                                    |                      |                                                              |                      |                            |                                          |         |                           |                         |                       |        |

2. เมื่อใส่ข้อมูลครบทุกคนและครบทุกรายการแล้ว ให้บันทึกไฟล์ (ตามที่เราเข้าใจง่ายๆ) และกำหนด นามสกลของไฟล์เป็น CSV UTF-8

| 9                                      |                                                     |
|----------------------------------------|-----------------------------------------------------|
| 🗴 บันทึกเป็น                           | Excel Workbook (*.xlsx)                             |
|                                        | Excel Macro-Enabled Workbook (*.xism)               |
|                                        | Excel Binary Workbook (*.xlsb)                      |
| $\leftarrow \rightarrow \vee \uparrow$ | Excel 7-2003 Workbook (*.xls)                       |
|                                        | CSV UTF-8 (ค้นด้วยจุลภาค) (*.csv)                   |
| Organize 🔻 Ne                          | XML Data (*.xml)                                    |
| organize ne                            | Single File Web Page (*.mht;*.mhtml)                |
| 🗸 🗖 พีพีเครื่อเชื้                     | Web Page (*.htm;*.html)                             |
| * MURNINAR                             | Excel Template (*.xltx)                             |
| Windows (                              | Excel Macro-Enabled Template (*.xltm)               |
|                                        | Excel 97-2003 Template (*.xlt)                      |
|                                        | Text (Tab delimited) (*.txt)                        |
| > 🖿 DATA (D:)                          | Unicode Text (*.txt)                                |
| Carala Dri                             | XML Spreadsheet 2003 (*.xml)                        |
| 🦯 💊 Google Dh                          | Microsoft Excel 5.0/95 Workbook (*.xls)             |
| S Constantinu                          | CSV (Comma delimited) (*.csv)                       |
| 🔰 🍋 เครอชาย                            | ข้อความที่จัดรูปแบบ (ใช้วรรคตอนเป็นตัวคั่น) (*.prn) |
|                                        | Text (Macintosh) (*.txt)                            |
| > MICROSOTT EX                         | CText (MS-DOS) (*.txt)                              |
|                                        | CSV (Macintosh) (*.csv)                             |
| ซื้อไฟล์                               | CSV (MS-DOS) (*.csv)                                |
| Down.                                  | DIF (Data Interchange Format) (*.dif)               |
| บันทึกเป็นชนิด:                        | SYLK (Symbolic Link) (*.slk)                        |
|                                        | Excel Add-in (*.xlam)                               |
| ผู้จัดสร้าง                            | Excel 97-2003 Add-in (*.xla)                        |
|                                        | PDF (*,pdf)                                         |
|                                        | XPS Document (*.xps)                                |
|                                        | สมุริดซีต XML แบบ Strict Open (*.xlsx)              |
|                                        | สมุรดซี OpenDocument (* ods)                        |
|                                        | สมุรดซี OpenDocument (* ods)                        |

3. คัดลอกลิงค์ <u>https://iaajtj.fa.ocs.oraclecloud.com/cs/</u> ไปวางใน ULR แล้วกดเอ็นเตอร์

| ~            | 🔺 KKU NETV | × | 🎍 iKKU X   M Banjong K 🗙   🖸 ปนที่การสาร่ X   🖸 เพื่อนการประ X   🚱 หลือของk X   🎯 แก้บที่หม่ X 📀 แก้บที่หม่ X + |    | 9          | ×   |
|--------------|------------|---|----------------------------------------------------------------------------------------------------|----|------------|-----|
| $\leftarrow$ | → C        | 0 | https://iaajtj.fa.ocs.oraclecloud.com/cs                                                                        |    | M          | :   |
| 88           | 🕙 แท็บให   | 0 | Home Page for smanoo@kku.ac.th - https://iaajtj.fa.ocs.oraclecloud.com/cs ×                                     | nı | มาร์กทั้งห | เมด |
|              |            | ۹ | https://iaajtj.fa.ocs.oraclecloud.com/cs - Google ค้นหา                                                         | ;  | N          |     |
|              |            |   |                                                                                                    |    |            |     |

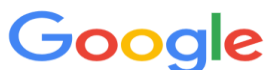

4. คลิก + Browse Content คลิก + Folders

| <br><br> | iaajt/.fa.ocs.oraclecloud.com/cs/idcplg?IdcService=GET_D    |
|----------------------------------------------------------------------------------------------------|-------------------------------------------------------------|
|                                                                                                    |                                                             |
|                                                                                                    | enter Content                                               |
| Ysearch V New Check-In                                                                                                    |                                                             |
| Browse Content                                                                                                    | Search                                                      |
|                                                                                                    | Title:                                                      |
| Content Management                                                                                                    | Content ID:                                                 |
|                                                                                                    | Release Date: From To                                       |
|                                                                                                    |                                                             |
|                                                                                                    | Sort By: Release Date V Descending V Search                 |
|                                                                                                    |                                                             |
|                                                                                                    |                                                             |
|                                                                                                    |                                                             |
|                                                                                                    |                                                             |
| $\leftarrow \rightarrow C$ $\stackrel{\circ}{:}$ iaajtj.                                                                                                    | ta.ocs.oraclecloud.com/cs/idcplg?ldcService=GE              |
| ORACLE' WebCenter Co                                                                                                    | ontent                                                      |
| ✓ Search ✓ New Check-In                                                                                                    |                                                             |
| My Content Server                                                                                                    | Search                                                      |
| E Browse Content                                                                                                    |                                                             |
| Elders                                                                                                    | Title:                                                      |
|                                                                                                    | Content ID:                                                 |
|                                                                                                    |                                                             |
|                                                                                                    | Sort By: Release Date V Descending V Search                 |
|                                                                                                    |                                                             |
|                                                                                                    |                                                             |
| •                                                                                                    |                                                             |
| 5. คลิก +integrations แล้วศ                                                                                                    | าลิก + PRE_OT แล้วคลิก + ของ OT แต่ประเภท (+ PROJECT_PRE_OT |
| (โอทีโครุงการ) หรือ REGL                                                                                                    | JLAR_PRE_OT (โอทีปกติของหน่วยงาน))                          |
| OBACL S. WebCenter Co                                                                                                    | stant                                                       |
| × Search × New Check-In                                                                                                    | intent                                                      |
| My Content Server                                                                                                    |                                                             |
| Browse Content                                                                                                    | Search                                                      |
| Library Folders                                                                                                    | Title:                                                      |
| Folders                                                                                                    | Content ID:                                                 |
| Interprise Voraries                                                                                                    | Rélease Date: From To                                       |
| PersonalSpaces                                                                                                    |                                                             |
|                                                                                                    | Sort By: Release Date V   Descending V   Search             |
|                                                                                                    |                                                             |
| PROJECT_PRE_OT                                                                                                    |                                                             |
| E REGULAR_PRE_OT                                                                                                    |                                                             |

🗄 🚞 webcenter

6. (ตัวอย่างโอทีปกติ) คลิก + REGULAR\_PRE\_OT แล้วคลิก to be processed files

| Sauth                 |                                                                | Detail County 14 County   |
|-----------------------|----------------------------------------------------------------|---------------------------|
| Search V New Check-In |                                                                | Quick search 🗸 Search     |
| My Content Server     | integrations / PRE_OT / REGULAR_PRE_OT / to be processed files | au)                       |
| Browse Content        |                                                                | v Manu v Add v Edit v Ca  |
| Library Folders       |                                                                | · view · Add · Edit · Sei |
| Folders               |                                                                |                           |
| Contribution Folders  | ✓ Select ✓ Actions                                             |                           |
| Enterprise Libraries  |                                                                |                           |
| PerconalSnaree        |                                                                |                           |
| B 28 Users            |                                                                |                           |
| in the osers          |                                                                |                           |
| integrations          |                                                                |                           |
| PRE_OT                |                                                                |                           |
| PROJECT_PRE_OT        |                                                                |                           |
| E COLAR_PRE_OT        |                                                                |                           |
|                       |                                                                |                           |
| processed_files       |                                                                |                           |

7. คลิก Add แล้วคลิก New Content Item

| ORACLE WebCenter Co                                                                                                    | untent sugg state   Ly                                                   | ogout   Help   Refresh Page 🔾                                                                                                    |
|----------------------------------------------------------------------------------------------------|--------------------------------------------------------------------------|----------------------------------------------------------------------------------------------------|
| v Search v New Check-In                                                                                                    | Quick Search 🗸                                                           | <ul> <li>Search</li> </ul>                                                                                                    |
| © IM Content Server<br>Drowse Content<br>Drowse Content<br>Drowse C | / Integrations / PRE_OT / REGULAR_PRE_OT / to_be_processed_files     Ver | quick help<br>Add VER VSarch<br>New Folder<br>New Courser Folder<br>New Course Folder<br>New Content Item<br>Existing Content Item |

 กรอกข้อมูลรายละเอียด \* Title (ตั้งชื่อใหม่ตามที่เข้าใจ เช่น เบิกจ่ายโอที งาน.. เดือน...) แล้วเลือก ไฟล์ที่เราบันทึกไว้ในขั้นตอนที่ 2 แล้วคลิก Check In

|                                                                                                    |                            |             |                |                  | _ |
|----------------------------------------------------------------------------------------------------|----------------------------|-------------|----------------|------------------|---|
| ile Creation in /integrations/PRE                                                                               | _OT/FREGULAR_PRE_OT/       | o_be_proces | sed_files      |                  | × |
|                                                                                                    |                            |             |                |                  |   |
| Content Check-In Form                                                                                           |                            |             |                | quick help       |   |
|                                                                                                    |                            |             |                | ✓ Switch Profile |   |
|                                                                                                    |                            |             |                |                  |   |
| * Тур                                                                                                    | Document - Any generic     | document    | ~              |                  |   |
| Folde                                                                                                    | r /integrations/PRE_OT/RE  | GULAR_PRE_  | Browse Clear   |                  |   |
| Inhibit Propagatio                                                                                              | Inhibit None 🗸             |             |                |                  |   |
| * Titl                                                                                                    |                            |             | ,<br>          |                  |   |
| The second second second second second second second second second second second second second second second se |                            |             |                |                  |   |
| * Autho                                                                                                    | smanoo@kku.ac.th           |             |                |                  |   |
|                                                                                                    | smanoo@kku.ac.th           |             | ~              |                  |   |
| * Security Grou                                                                                                 | Public                     | •           |                |                  |   |
| Accour                                                                                                    | t                          |             | No Selection 🗸 |                  |   |
|                                                                                                    |                            |             |                |                  |   |
| * Drimony Fil                                                                                                   | เรืออทปร์ ที่เหล่าร้องที่ป | -7-         |                |                  |   |
| Primary Pi                                                                                                    | 2 เดอก เพล เม เตเลอก เพ    | OI LDI      |                |                  |   |
| Alternate Fil                                                                                                   | e เลือกไฟล์ ไม่ได้เลือกไฟ  | ล์ใด        |                |                  |   |
|                                                                                                    |                            |             |                |                  |   |
|                                                                                                    |                            |             |                |                  |   |
| Content ID                                                                                                    |                            |             |                |                  |   |
| * Revision                                                                                                    | 1                          |             |                |                  |   |
| Comments                                                                                                    |                            |             |                |                  |   |
|                                                                                                    |                            |             | 1.             |                  |   |
| Profile                                                                                                    | No Selection ~             |             |                |                  | _ |
| Partner Program                                                                                                 |                            |             |                |                  |   |
| Partner Program                                                                                                 |                            |             |                |                  |   |
| Image Rendition Set                                                                                             | No Selection               |             |                |                  |   |
| Video Rendition Set                                                                                             | No Selection ~             |             |                |                  |   |
| Tags                                                                                                    |                            |             |                |                  |   |
| Page ID                                                                                                    |                            |             |                |                  |   |
| Workflow Assignment                                                                                             |                            |             |                |                  |   |
| Workflow Approval User List                                                                                     |                            |             |                |                  |   |
| Funite Applications 16                                                                                          |                            |             | 1.             |                  |   |
| Fusion Applications virus Scan<br>Date                                                                          |                            |             |                |                  |   |
| * Release Date                                                                                                  | 11/28/24 4:49 AM           |             |                |                  |   |
| Expiration Date                                                                                                 |                            |             |                |                  |   |
|                                                                                                    | <b>/</b>                   |             |                |                  |   |

9. จะปรากฏข้อมูลที่ Upload Pre OT แสดงว่าเสร็จเรียบร้อยแล้ว

| ORACLE' WebCenter Content |        |                    |         |                       |                                       |       | มนูญ สุดใด       | Logout   Help  | Refresh Page 🦕 |
|---------------------------|--------|--------------------|---------|-----------------------|---------------------------------------|-------|------------------|----------------|----------------|
| ✓ Search Vew Check-In     |        |                    |         |                       |                                       |       | Quick Search     | ✓ Search       |                |
| My Content Server         |        | stoorstions / DRE  |         |                       | be processed files                    |       |                  |                | and the last   |
| Browse Content            |        | itegrations / PRE_ |         | GOLAK_PRE_OT / U      | _be_processed_mes                     |       |                  |                | quick neip     |
| Elibrary Folders          |        |                    |         |                       |                                       |       | * v              | new * A00 *    | Edit * Search  |
| 🖮 🧰 Folders               |        |                    |         |                       |                                       |       |                  |                |                |
| Description Folders       | Y Sele | ct Y Actions       |         |                       |                                       |       |                  |                |                |
| Interprise Libraries      |        |                    | 1       |                       |                                       |       |                  |                |                |
| E PersonalSpaces          |        |                    |         |                       |                                       |       |                  |                |                |
| 🕀 🖏 Users                 |        |                    |         |                       |                                       |       |                  |                |                |
| 🛱 🗁 integrations          |        |                    |         |                       |                                       |       |                  |                |                |
| 🗄 🗁 PRE_OT                |        |                    |         |                       |                                       |       |                  |                |                |
| PROJECT_PRE_OT            |        |                    | 1       |                       |                                       |       |                  |                |                |
| E B REGULAR_PRE_OT        |        |                    | 1       |                       |                                       |       |                  |                |                |
| B processed_files         | 0 of 0 | displayed          |         |                       |                                       |       |                  |                |                |
| i b to be processed files | 00.0   | alapiayea          |         |                       |                                       |       | <br>             |                |                |
| 🔅 🫅 webcenter             | Select | Content ID         |         | File Name             |                                       | Title | Release Date     | Filer          | Actions        |
|                           |        | UCMFA01275127      | Pre Pre | OT Template Final.csv | โอทิงานกลยุทธ์ ประจำเดือนพฤศจิกายน 67 |       | 11/28/24 4:49 AM | smanoo@kku.ac. | h 🔚 🚺          |
|                           |        |                    |         |                       |                                       |       |                  |                |                |

10. <u>กรณีที่ต้องการลบข้อมูลที่ Upload เสร็จเรียบร้อยแล้ว</u> ให้คลิกสัญลักษณ์ในคอลัมน์ Actions ของ

แถวที่ต้องการลบ แล้วเลือก delete

| ORACLE' WebCenter Co                                                                                                | ntent                 |                           |                                       | มนูญ สุดใ        | a   Logout   Help   R | efresh Page 🧲 |
|----------------------------------------------------------------------------------------------------|-----------------------|---------------------------|---------------------------------------|------------------|-----------------------|---------------|
| ✓ Search Vew Check-In                                                                                               |                       |                           |                                       | Quick Search     | Search                |               |
| My Content Server  Browse Content                                                                                   | / integrations / PRE_ | OT / REGULAR_PRE_OT / to  | o_be_processed_files                  |                  |                       | quick help    |
| Library Folders     Folders     Folders                                                                             | × Select × Actions    |                           |                                       |                  | ∙View ∼Add ∼Edit      | ✓ Search      |
| Contribution Folders      The Contribution Folders      The Contribution Folders      PersonalSpaces      Way Users |                       |                           |                                       | <b>\</b>         |                       |               |
| PRE_OT                                                                                                    |                       |                           |                                       |                  |                       |               |
| processed_files     files                                                                                           | 0 of 0 displayed      |                           |                                       |                  |                       |               |
| 1 in webcenter                                                                                                    | Select Content ID     | File Name                 | Title                                 | Release Date     | Filer                 | Actions       |
|                                                                                                    | UCMFA01275127         | Pre OT Template Final.csv | โอทิงานกลยุทธ์ ประจำเดือนพอศจิกาอน 67 | 11/28/24 4:49 AM | smanoo@kku.ac.th      | 10            |
|                                                                                                    |                       |                           |                                       |                  |                       |               |